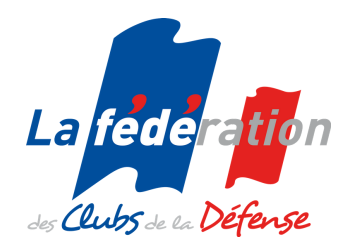

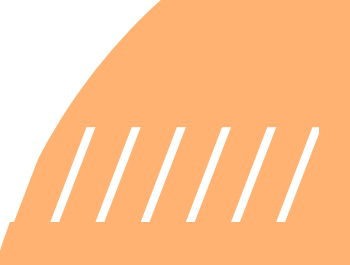

TUTORIE SYGENA Système de GEstion des MAnifestations

# Utilisateurs Clubs

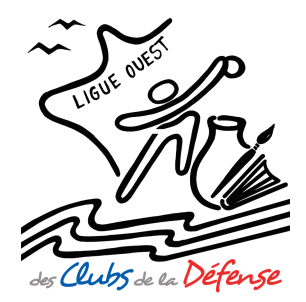

Guide réalisé par la LIGUE OUEST de la FÉDÉRATION des CLUBS de la DÉFENSE

Chef de projet : Edmond BRETEL Conception graphique : Laura CAILLEBOT

# SOMMAIRE

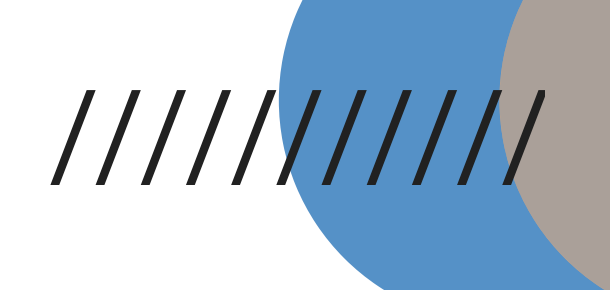

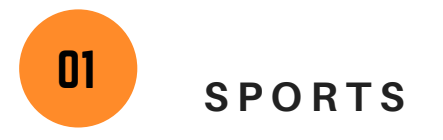

| I-1- Manifestations >> Régionales >> Sport                              | page 1     |
|-------------------------------------------------------------------------|------------|
| I-2- Manifestations Régionales – Information des adhérents par mail     | page 1 à 2 |
| I-3- Manifestations >> Régionales >> Sport >> Votre participation       | page 3     |
| I-4- Manifestations >> Régionales >> Sport >> Votre inscription         | page 4 à 5 |
| I-5- Manifestations >> Régionales >> Sport >> Inscrire des participants | page 5 à 6 |
| I-6- Manifestations >> Régionales >> Sport >> Créer un participant      | page 6 à 9 |
| I-7- Manifestations >> Régionales >> Sport >> Clôturer les inscriptions | page 9     |

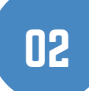

### CULTURE

| II-1- Manifestations >> Régionales >> Culture                              | page 10 à 11 |
|----------------------------------------------------------------------------|--------------|
| II-2- Manifestations >> Culture >> Votre participation                     | page 11 à 12 |
| II-3- Manifestations >> Culture >> Votre inscription                       | page 12 à 15 |
| II-4- Manifestations >> Culture >> Inscrire des participants               | page 15 à 16 |
| II-5- Manifestations >> Culture >> Fiche de pré-inscription                | page 16 à 17 |
| II-6- Manifestations >> Culture >> Créer un participant                    | page 17 à 19 |
| II-7- Manifestations >> Culture >> Inscrire d'autres participants          | page 20      |
| II-8- Manifestations >> Culture >> Imprimer les fiches de dépôt des œuvres | page 21      |
| II-9- Manifestations >> Culture >> Clôturer les inscriptions               | page 21      |

### I-1- Manifestations >> Régionales >> Sport

### Aide 🕐

Le menu ci-dessus comporte plusieurs rubriques :

### **Manifestations nationales**

Pour vous inscrire aux manifestations nationales en cours, gérées par la FCD, selon l'univers souhaité (Sport, Culture, Formation).

### **Manifestations régionales**

Pour vous inscrire aux manifestations régionales en cours, gérées par les ligues, selon l'univers souhaité (Sport, Culture, Formation).

### Facturation

Pour télécharger vos avis de prélèvement (manifestations nationales exclusivement) ou vos factures de régularisation (manifestations nationales ou régionales).

### Contact

Pour toutes précisions complémentaires, difficultés ou problèmes rencontrés sur l'utilisation de SYGEMA, une réponse vous sera apportée dans les meilleurs délais.

### **BIENVENUE SUR SYGEMA !**

# Retrouvez ici les manifestations (nationales et régionales) de la FCD ouvertes aux inscriptions pour votre club et vos licenciés.

Utilisez les menus ci-dessus pour accéder à la manifestation de votre choix.

Pour vous familiariser à SYGEMA, n'hésitez pas à utiliser et à imprimer les pages Aide ou à écrire via la rubrique « Contact » pour toutes précisions complémentaires.

La FCD vous souhaite un bon usage.

### NOUVEAU

Il vous est possible, d'informer vos responsables d'activité de l'ouverture d'une manifestation sur SYGEMA.

### Votre attention

Cet espace est confidentiel et vous appartient en tant que responsable de club.

La rubrique « Facturation » contient les avis de prélèvement et les factures de régularisation liée à vos inscriptions en ligne (éditées mensuellement).

Si vous décidez de confier la saisie des inscriptions à une autre personne de votre club, nous vous conseillons de créer un 2<sup>e</sup> compte avec un mot de passe différent du vôtre, qui lui donnera accès aux mêmes fonctionnalités, hors choix « Facturation ».

Pour cela, utilisez la rubrique « Nouveau compte ».

I-2- Manifestations >> Régionales >> Sport - Information des adhérents

**NOUVEAU** : pour informer vos responsables d'activité **et adhérents** de l'ouverture d'une manifestation sur SYGEMA, cliquez sur et ajoutez les adresses mails des destinataires.

Cliquez sur le nom de la manifestation pour confirmer <u>ou non</u> la participation de votre club et assurer le suivi de vos inscriptions.

#### Manifestations >> Régionales >> Sport

#### 999-01-IA / FCD

NOUVEAU : pour informer vos responsables d'activité de l'ouverture d'une manifestation sur SYGEMA, cliquez sur 💽 et ajoutez les adresses mails des destinataires.

Cliquez sur le nom de la manifestation pour confirmer ou non la participation de votre club et assurer le suivi de vos inscriptions. Les lignes qui apparaissent en caractères gras correspondent aux manifestations pour lesquelles vous n'avez pas encore répondu.

| Manifestations en cours                          | Organisateur | Date                        | Lieu         | Clôture des<br>inscriptions | Participation | Diffusez<br>l'information |
|--------------------------------------------------|--------------|-----------------------------|--------------|-----------------------------|---------------|---------------------------|
| CHAMPIONNAT_PRINTEMPS_TIR<br>SPORTIF_LIGUE OUEST | Ligue OUEST  | 03/03/2018 au<br>04/03/2018 | MAYENNE (53) | 28/02/2018                  |               |                           |
| CHAMPIONNAT_LIGUE<br>OUEST_EQUITATION            | Ligue OUEST  | 18/03/2018                  | SAUMUR (49)  | 12/03/2018                  |               |                           |

### Aide 🥐

Cette page « simple coup d'œil » présente de façon générique les manifestations en cours pour lesquelles vous avez répondu ou non répondu.

Les lignes qui apparaissent en caractères gras correspondent aux manifestations pour lesquelles vous n'avez pas encore répondu. Dans ce cas, la colonne « Participation » n'est pas renseignée.

### Important :

Vous devez obligatoirement répondre avant la date de « Clôture des inscriptions ».

Les autres lignes correspondent aux manifestations pour lesquelles vous avez déjà répondu et vous constaterez que la colonne « Participation » est renseignée selon le cas par un « OUI » ou un « NON ».

Pour accéder au détail de la manifestation, répondre et compléter les formulaires, il vous suffit de cliquer sur son nom (colonne « Manifestations en cours »)

Une fois que vous avez décidé de clôturer vos inscriptions pour une manifestation et que vous avez validé l'acte d'engagement correspondant, un 2<sup>e</sup> tableau figure sur cette page où vous retrouvez :

- le nom de la manifestation (lien cliquable permettant d'accéder au détail et récupérer le cas échéant les documents annexes) ;
- un bouton 🚵 pour télécharger le fichier détaillé des participants inscrits ;
- 🔹 un bouton 🔼 pour télécharger l'acte d'engagement.

|                                                         | Diffusez l'information                                                                                    |                   |  |
|---------------------------------------------------------|----------------------------------------------------------------------------------------------------|-------------------|--|
| Vous souhaitez informer vo<br>Séparez les adresses e-ma | s responsables d'activité, saisissez leurs adresses e<br>il par un retour à la ligne ou un point-virgule. | ·mail ci-dessous. |  |
|                                                         | CHAMPIONNAT_LIGUE OUEST_EQUITATION                                                                        |                   |  |
| Adresse(s) e-mail                                       |                                                                                                    |                   |  |
|                                                         |                                                                                                    |                   |  |
|                                                         |                                                                                                    |                   |  |
|                                                         |                                                                                                    |                   |  |
|                                                         |                                                                                                    |                   |  |
|                                                         |                                                                                                    |                   |  |
|                                                         |                                                                                                    |                   |  |
|                                                         |                                                                                                    |                   |  |

| I-3- Manifestati      | ons >> Régionales >> Sport >> Vot                | re participation                   |  |
|-----------------------|--------------------------------------------------|------------------------------------|--|
| Manifestations >>     | Régionales >> Sport >> Votre participation       |                                    |  |
| 999-01-IA / FCD       |                                                  |                                    |  |
| 1 - Votre inscription | n Club 2 - Inscrire des participants             |                                    |  |
|                       | Nom de la manifestatio                           | CHAMPIONNAT_LIGUE OUEST_EQUITATION |  |
|                       | Date de la manifestatio                          | 18/03/2018                         |  |
|                       | Date limite de clôture des inscription           | 5 12/03/2018                       |  |
|                       | Droits de participation clu                      | • 0,00€                            |  |
|                       | Compétiteur Adult                                | e Inscription : 5,00 €             |  |
|                       | Compétiteur Jeun                                 | Inscription : 0,00 €               |  |
|                       | Age minimum de participants                      | n 80                               |  |
|                       | Quota maximum de participants pour la mannestato | 20                                 |  |
|                       | Minimum de participants par clu                  | <b>o</b> 1                         |  |
|                       | Note d'organisa                                  | tion 🏂                             |  |
|                       | 🗷 Diffuser l'info                                | rmation                            |  |
|                       | Participera : O C                                |                                    |  |
|                       | ✓ Valide                                         | 3                                  |  |
|                       | <b>∢</b> Annuk                                   | r                                  |  |

# Aide ?

Cette page vous donne les informations de base jugées suffisantes pour que vous puissiez confirmer ou non votre participation à cette manifestation (tableau et documents téléchargeables : NO, Règlement, etc.).

Vous pouvez également retrouver, selon le cas, différents documents complémentaires téléchargeables et imprimables eux aussi.

Avant de vous engager sur une manifestation, vous pouvez en communiquer les documents rattachés à vos responsables d'activité en cliquant sur le bouton « Diffuser l'information ». Saisissez leurs adresses email dans la fenêtre en les séparant par un retour à la ligne ou un point-virgule.

Si votre club ne souhaite pas participer à l'événement, il vous suffit de cliquer sur NON. Il vous sera toutefois possible de revenir sur votre décision, à condition de répondre <u>au plus tard</u> à la date limite de clôture des inscriptions.

Si votre club souhaite participer à la manifestation, cliquez alors sur OUI et poursuivez le processus d'inscription.

### I-4- Manifestations >> Régionales >> Sport >> Votre inscription

| Manifestations >> Régional            | es >> Sport >> Votre inscription        | on                                                            |
|---------------------------------------|-----------------------------------------|---------------------------------------------------------------|
| 4 Votre inscription Club              | 2 Inserire des participas               | nte                                                           |
| T - Voue inscription Club             | 2 - Inscrite des participat             |                                                               |
|                                       | Nom de la manifestation                 | CHAMPIONNAT_LIGUE OUEST_EQUITATION                            |
|                                       | Date de la manifestation                | 18/03/2018                                                    |
|                                       | Date limite de clôture des inscriptions | 12/03/2018                                                    |
|                                       | Participation du club                   | oui                                                           |
|                                       | Nombre actuel de participant(s)         | 0                                                             |
|                                       | Rote d'org                              | à l'organisateur<br>ganisation 📡                              |
|                                       | Veuillez saisir le n° de licence du r   | responsable des inscriptions. Sinon, veuillez saisir son nom. |
|                                       |                                         | N° de licence (6 chiffres) Q Rechercher                       |
|                                       | Nom                                     | Prénom Q Rechercher                                           |
|                                       | Si non licencié à la                    | a FCD veuillez renseigner directement les zones ci-dessous.   |
| Responsable(s) des inscrip<br>Nom *   | tions de la section, de l'équip         | pe                                                            |
|                                       |                                         |                                                               |
| Prénom *                              |                                         |                                                               |
|                                       |                                         |                                                               |
|                                       |                                         |                                                               |
| Téléphone de contact 1 *              |                                         |                                                               |
|                                       |                                         |                                                               |
| Téléphone de contact 2                |                                         |                                                               |
|                                       |                                         |                                                               |
| E-mail *                              |                                         |                                                               |
|                                       |                                         |                                                               |
|                                       |                                         |                                                               |
| Suppléant                             |                                         |                                                               |
|                                       |                                         |                                                               |
| 0                                     |                                         |                                                               |
| Clôture de l'inscription              |                                         |                                                               |
| Upate limite de cloture : 12/03/2018) |                                         |                                                               |
|                                       |                                         | ✓ Valider                                                     |
|                                       |                                         | Annuler                                                       |
|                                       |                                         |                                                               |

### Aide 🕐

Cette page n'apparaît que dans le cas où vous avez répondu favorablement à la manifestation (OUI). Il vous est d'abord demandé de saisir les coordonnées du responsable qui gérera les inscriptions au sein de votre club. Les champs doivent être obligatoirement remplis à l'exception du « Téléphone de contact 2 » qui reste facultatif. Si vous souhaitez ensuite rajouter un suppléant pour gérer les inscriptions, cliquez sur OUI (le bouton est positionné par défaut sur NON). En cliquant sur OUI, un nouveau formulaire se « déroule » avec les mêmes informations demandées.

Dans le formulaire, cela dépend de la manifestation qui vous est proposé. Vous pouvez retrouver des « Informations complémentaires » qui sont à remplir également (les champs sont, selon le cas, obligatoires ou facultatifs).

Pensez enfin à cliquer sur « Valider » pour confirmer le remplissage de votre formulaire.

### Important :

Vous pouvez revenir à tout moment sur votre formulaire afin de pouvoir modifier ou compléter des informations, à condition de respecter toutefois la « date limite de clôture des inscriptions » indiquée en haut de page.

De plus, à partir de cette page, un nouveau choix peut apparaître selon la manifestation que vous avez choisi : « Inscrire des participants », qui vous permet d'inscrire les personnes de votre club qui participeront à la manifestation.

| I-5- Ma | anifestations                                              | s >> Régional                 | es >> Spo             | rt >> Inscr         | r <mark>ire d</mark> | es participants            |           |  |
|---------|------------------------------------------------------------|-------------------------------|-----------------------|---------------------|----------------------|----------------------------|-----------|--|
|         | Manifestations >> Régionales >> Sport >> Votre inscription |                               |                       |                     |                      |                            |           |  |
|         | 999-01-IA / FCD                                            |                               |                       |                     |                      |                            |           |  |
|         | 1 - Votre inscripti                                        | ion Club f                    | 2 - Inscrire des      | participants        |                      |                            |           |  |
|         |                                                            |                               |                       |                     |                      |                            |           |  |
|         |                                                            |                               | Nom o                 | de la manifestation | CHAMPIC              | DNNAT_LIGUE OUE ST_EQUITAT | ION       |  |
|         |                                                            |                               | Date o                | de la manifestation | 18/03/20             | 18                         |           |  |
|         |                                                            |                               | Date limite de clôtu  | re des inscriptions | 12/03/20             | 18                         |           |  |
|         |                                                            | Quota maximun                 | n de participants po  | ur la manifestation | 80                   |                            |           |  |
|         |                                                            | Qu                            | iota maximum de pa    | rticipants par club | 20                   |                            |           |  |
|         |                                                            |                               | Minimum de pa         | rticipants par club | 1                    |                            |           |  |
|         |                                                            |                               |                       |                     |                      |                            |           |  |
|         | Créer un nouveau                                           | participant 🔒                 |                       |                     |                      |                            |           |  |
|         | Pour voir le détail d'un                                   | e fiche, cliquez sur le nom d | lu participant (Ordra | alababátique)       |                      |                            |           |  |
|         | Pour voir le detail d'une                                  | e note, orquez sur le nom o   | iu participant (Ordre | aiphabelique)       |                      |                            |           |  |
|         | Nom P                                                      | rénom                         | Sexe                  | Licence             |                      | Modifier                   | Supprimer |  |
|         |                                                            |                               |                       |                     |                      |                            |           |  |

### Aide ?

### 1<sup>er</sup> cas

### Important :

Cette page fait appel à la base de données de tous les licenciés de la FCD (via SYGELIC).

Pour chaque création de participant licencié, il vous est donc demandé de **saisir son numéro de licence** (saisir 012345 et non 12345) puis de cliquer sur « Recherche ». Si le n° de licence est reconnu, la fiche du participant se préremplira automatiquement.

Vous pouvez également faire une **recherche par le nom et le prénom** du participant. Dans ce dernier cas, la restitution n'est pas systématiquement directe car vous pouvez vous retrouver avec des homonymes (utilisez de ce fait en priorité la recherche par n° de licence).

Au niveau de la restitution, vous constaterez que plusieurs champs ne sont pas modifiables. Les cases sur fond blanc restent cependant modifiables. Il vous suffira alors de **compléter le formulaire**, sans oublier de sélectionner le « Type » de participant.

Si vous constatez la moindre anomalie dans la fiche préremplie du licencié, merci de le faire savoir en utilisant la rubrique « Contact » de SGEMA.

### 2<sup>e</sup> cas

Si le participant que vous devez créer n'est pas licencié, saisissez directement les informations dans le formulaire (nom, prénom, date de naissance etc.).

### Quel que soit le cas retenu

Dans le formulaire, cela dépend de la manifestation qui vous est proposée, vous pouvez retrouver des « Informations complémentaires » qui sont à compléter (les champs sont, selon le cas, obligatoires ou facultatifs). <u>Pensez enfin à cliquer sur « Valider »</u> pour confirmer le remplissage de votre formulaire.

### Important :

Vous pouvez revenir à tout moment sur votre formulaire afin de pouvoir modifier ou compléter des informations, à condition de respecter toutefois la « Date limite de clôture des inscriptions ».

### I-6- Manifestations >> Régionales >> Sport >> Créer un participant

| 1 - Votre inscription Club                    | 2 - Inscrire des partie          | cipants 3 - Créer un participant                             |
|-----------------------------------------------|----------------------------------|--------------------------------------------------------------|
|                                               | Nom de la manifestation          | CHAMPIONNAT_LIGUE OUEST_EQUITATION                           |
|                                               |                                  |                                                              |
|                                               | Veuillez saisir le n'            | * de licence du participant. Sinon, veuillez saisir son nom. |
|                                               |                                  | N <sup>e</sup> de licence (6 chiffres) Q Rechercher          |
|                                               | Nom                              | Prénom Q Rechercher                                          |
| «Tabulation» pour passer d'un champ ou d'une  | réponse à l'autre.               |                                                              |
| «Barre d'espace» valide une réponse sur les b | outons radio et vous fait passer | r au champ suivant.                                          |
| Numéro de licence du participant *            |                                  |                                                              |
|                                               |                                  |                                                              |
| Nom *                                         |                                  |                                                              |
|                                               |                                  |                                                              |
| Nom de jeune fille                            |                                  |                                                              |
|                                               |                                  |                                                              |
| Prénom *                                      |                                  |                                                              |
|                                               |                                  |                                                              |
| Sexe O Homme O Femme                          |                                  |                                                              |
| Date de naissance (JJ/MM/AAAA) *              |                                  |                                                              |
|                                               |                                  |                                                              |
|                                               |                                  |                                                              |

### 1<sup>er</sup> cas

Saisir son numéro de licence à 6 chiffres et cliquez sur rechercher.

Si cet adhérent est à jour de sa licence, ses données s'affichent automatiquement (nom, sexe, date naiss., etc.).

### 2<sup>e</sup> cas

Saisir son nom, voir son prénom et cliquez sur rechercher

Si cet adhérent est à jour de sa licence, ses données s'affichent (sexe, date naiss., etc.) dans les cases prévues à cet effet.

|                                                                                                    |                                               | N° de licence (6 chiffres) | Q Rechercher |  |
|----------------------------------------------------------------------------------------------------|-----------------------------------------------|----------------------------|--------------|--|
|                                                                                                    |                                               |                            |              |  |
|                                                                                                    | glaz                                          | Prénom                     | Q Rechercher |  |
| «Tabulation» pour passer d'un champ ou d'une réponse à<br>«Barre d'espace» valide une réponse sur les boutons rac | i l'autre.<br>dio et vous fait passer au cham | p suivant.                 |              |  |
| Numéro de licence du participant *                                                                                |                                               |                            |              |  |
| 012345                                                                                                    |                                               |                            |              |  |
| Nom *                                                                                                    |                                               |                            |              |  |
| Dupont                                                                                                    |                                               |                            |              |  |
| Nom de jeune fille                                                                                                |                                               |                            |              |  |
|                                                                                                    |                                               |                            |              |  |
| Prénom *                                                                                                    |                                               |                            |              |  |
| Pierre                                                                                                    |                                               |                            |              |  |
| Sexe ) Homme ) Femme                                                                                              |                                               |                            |              |  |
| Date de naissance (JJ/MM/AAAA) *                                                                                  |                                               |                            |              |  |
| 12/04/1980                                                                                                    |                                               |                            |              |  |
| Date du certificat médical                                                                                        |                                               |                            |              |  |
|                                                                                                    |                                               |                            |              |  |
| Date de licence                                                                                                   |                                               |                            |              |  |
| 10/09/2017                                                                                                    |                                               |                            |              |  |
| Saison                                                                                                    |                                               |                            |              |  |
| 20172018                                                                                                    |                                               |                            |              |  |
| Code activité                                                                                                    |                                               |                            |              |  |
|                                                                                                    |                                               |                            |              |  |
| Origine                                                                                                    |                                               |                            |              |  |
| Officier                                                                                                    |                                               |                            |              |  |
|                                                                                                    |                                               |                            |              |  |

- > Descendez dans le tableau et choisissez le type de participant à l'aide du menu déroulant ;
- > Cochez les prestations souhaitées (repas, nuitées) ;
- Puis les informations complémentaires liées souvent à la logistique (arrivée en train ou autre) et celles liées à l'activité ;
- Validez.

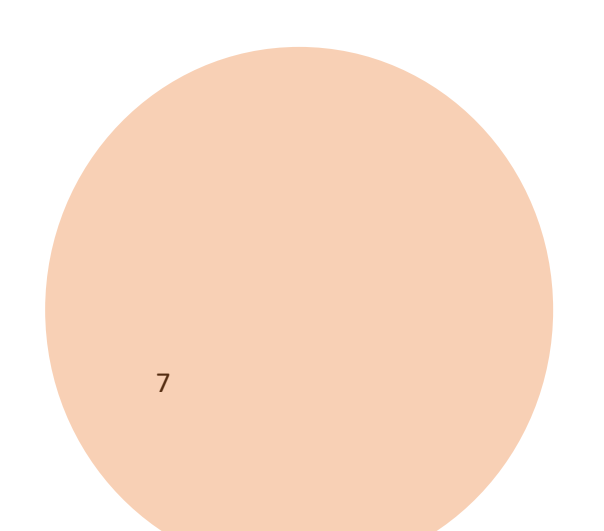

| 0123456789 E-mail * p.dupont@orange.fr  Type de participant * ** Choisir **                                               |
|----------------------------------------------------------------------------------------------------|
| E-mail * p.dupont@orange.fr  Type de participant * ** Choisir **                                                          |
| p.dupont@orange.fr Type de participant *                                                                                  |
| Type de participant * ** Choisir **                                                                                       |
|                                                                                                    |
| Informations complémentaires                                                                                              |
| Choisissez votre niveau * : O Club 1 O Club 2 O Poney 2 O Poney 3 Indiquez votre numéro de licence FFE * :                |
|                                                                                                    |
| ✓ Valider                                                                                                    |
| Attention<br>Le certificat médical est obligatoire en compétition.<br>Il sera demandé sur place lors de la manifestation. |
| 4 Annuler                                                                                                    |
| Type de participant * Compétiteur Adulte                                                                                  |
| Déjeuner 18/03                                                                                                    |
| Informations complémentaires                                                                                              |
| Choisissez votre niveau *: O Club 1 O Club 2 O Poney 2 O Poney 3                                                          |
| Indiquez votre numéro de licence FFE * :                                                                                  |
| 12458                                                                                                    |
| ✓ Valider                                                                                                    |

### Aide 🥐

Cette page présente, sous forme de liste synthétique, les adhérents de votre club qui participeront à la manifestation. Chaque création de participant génère une ligne supplémentaire dans cette liste. A noter que les participants apparaissent dans l'ordre alphabétique du nom.

Lors d'une première saisie de participants, il vous est demandé de « Créer un nouveau participant ». La fiche une fois créée apparaît alors dans la liste synthétique sous forme de ligne.

Un symbole **cliquable** « end n », situé au début de chaque ligne permet de « dérouler » la fiche du participant avec toutes les informations le concernant : vous constaterez alors que le symbole « end n », s'est transformé en « end n », cliquable également et permettant ainsi de revenir à la liste générique.

**Toujours à partir de la même liste, vous avez la possibilité de modifier la fiche d'un participant.** Pour cela cliquez sur le symbole . Vous pouvez enfin décider de supprimer la fiche d'un participant après avoir cliqué sur le symbole .

Dès qu'un participant a été créé, vous pouvez télécharger le fichier détaillé (en format « .xls »). Pour cela, cliquez sur « Extraire les participants ».

| Manifestations >> Rég<br>999-01-IA / FCD                               | gionales >> Spor                              | t >> Votre ins       | cription        |              |                            |           |
|------------------------------------------------------------------------|-----------------------------------------------|----------------------|-----------------|--------------|----------------------------|-----------|
| 1 - Votre inscription Clu                                              | b 2 - li                                      | nscrire des par      | ticipants       |              | _                          |           |
|                                                                        |                                               | Nom de la            | manifestation   | CHAMPION     | NAT_LIGUE OUE ST_EQUITATIO | DN .      |
|                                                                        |                                               | Date de la           | manifestation   | 18/03/2018   |                            |           |
|                                                                        | Date                                          | limite de clôture de | es inscriptions | 12/03/2018   |                            |           |
|                                                                        | Quota maximum de j                            | participants pour la | manifestation   | 80           |                            |           |
|                                                                        | Quota n                                       | naximum de partici   | pants par club  | 20           |                            |           |
|                                                                        |                                               | Minimum de partici   | pants par club  | 1            |                            |           |
| <b>Créer un nouveau particip</b><br>Pour voir le détail d'une fiche, c | ant 👔 Clôturer le<br>liquez sur le nom du par | s inscriptions 🔐     | Extraire l      | es participa | ants 🏹                     |           |
| Nom Pré                                                                | nom                                           | Sexe                 | Licence         |              | Modifier                   | Supprimer |
| Dupont     Pie                                                         | erre                                          | н                    | 012345          |              | X                          | ×         |

### I-7- Manifestations >> Régionales >> Sport >> Clôturer les inscriptions

| Manifestations >> Régionales >> Sport >> Clôturer les inscriptions                                       |
|----------------------------------------------------------------------------------------------------|
| 999-01-IA / FCD                                                                                          |
| Nom de la manifestation CHAMPIONNAT_LIGUE OUEST_EQUITATION                                               |
| Attention                                                                                                |
| Vous vous apprêtez à valider définitivement votre (ou vos) inscription(s) liée(s) à cette manifestation. |
| Il ne vous sera plus possible de revenir en arrière par la suite                                         |
| (rajouts, modifications ou suppressions).                                                                |
| Confirmer                                                                                                |
| Annuler 🗧                                                                                                |

Si vous souhaitez revenir sur vos inscriptions (modifications, rajouts, ...) après avoir clôturé les inscriptions, vous devez demander au <u>responsable ligue</u> pour qu'il déclôture votre club.

### II-1- Manifestations >> Régionales >> Culture

| Manifestations >> Régionales                                                                 | >> Culture                                                                                            |                             |                    |                   |                  |               |
|----------------------------------------------------------------------------------------------|----------------------------------------------------------------------------------------------------|-----------------------------|--------------------|-------------------|------------------|---------------|
| 999-01-IA / FCD                                                                              |                                                                                                    |                             |                    |                   |                  |               |
| NOUVEAU : pour informer vos responsable                                                      | s d'activité de l'ouverture d'une manifestation sur SYGEM                                             | A, cliquez sur 🔙            | et ajoutez les a   | dresses mails de  | s destinataires. |               |
| Cliquez sur le nom de la manifestation pour c<br>correspondent aux manifestations pour lesqu | onfirmer ou non la participation de votre club et assurer le<br>elles vous n'avez pas encore répondu. | e suivi de vos inso         | riptions. Les lign | es qui apparaisse | nt en caractère  | s gras        |
| Manifestations en cours                                                                      | Organisateur                                                                                          | Date                        | Lieu               | Clôture des       | Participation    | Diffusez      |
|                                                                                              | Ligue OUEST                                                                                           |                             |                    | inscriptions      |                  | l'information |
| 22E SALON DES METIERS D ART DES<br>ARMEES DU NORD-OUEST                                      | Ligue OUEST                                                                                           | 09/06/2018 au<br>10/06/2018 | CHATEAULIN<br>(29) | 09/04/2018        |                  |               |
| 13E SALON REGIONAL DES<br>PHOTOGRAPHES AMATEURS DES<br>ARMEES DU NORD-OUEST                  | Ligue OUEST                                                                                           | 09/06/2018 au<br>10/06/2018 | CHATEAULIN<br>(29) | 09/04/2018        |                  |               |
| 42E SALON DE PEINTURE ET<br>SCULPTURE DES ARMEES DU NORD<br>OUEST                            | Ligue OUEST                                                                                           | 09/06/2018 au<br>10/06/2018 | CHATEAULIN<br>(29) | 09/04/2018        |                  |               |

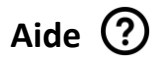

Cette page « simple coup d'œil » présente de façon générique les manifestations en cours pour lesquelles vous avez répondu ou non répondu.

Les lignes qui apparaissent en caractères gras correspondent aux manifestations pour lesquelles vous n'avez pas encore répondu. Dans ce cas, la colonne « Participation » n'est pas renseignée.

### Important :

Vous devez obligatoirement répondre avant la date de « Clôture des inscriptions ».

Les autres lignes correspondent aux manifestations pour lesquelles vous avez déjà répondu et vous constaterez que la colonne « Participation » est renseignée selon le cas par un « OUI » ou un « NON ».

Pour accéder au détail de la manifestation, répondre et compléter les formulaires, il vous suffit de cliquer sur son nom (colonne « Manifestations en cours »).

Une fois que vous avez décidé de clôturer vos inscriptions pour une manifestation et que vous avez validé l'acte d'engagement correspondant, un deuxième tableau figure sur cette page où vous retrouvez :

- Le nom de la manifestation (lien cliquable permettant d'accéder au détail et récupérer le cas échéant les documents annexes) ;
- Un bouton K pour télécharger le fichier détaillé des participants inscrits ;
- Un bouton **1** pour télécharger l'acte d'engagement.

### NOUVEAU

Il vous est possible, d'informer vos responsables d'activité ou adhérents de l'ouverture d'une manifestation sur SYGEMA.

| Diffusez l'information                                                                                                    | ×        |
|----------------------------------------------------------------------------------------------------|----------|
| Vous souhaitez informer vos responsables d'activité, saisissez leurs adresses e-mail ci-dessous.<br>Séparez les adresses e-mail par un retour à la ligne ou un point-virgule. |          |
| 22E SALON DES METIERS D ART DES ARMEES DU NORD-OUEST                                                                                                    |          |
| Adresse(s) e-mail                                                                                                    |          |
|                                                                                                    |          |
|                                                                                                    |          |
|                                                                                                    |          |
|                                                                                                    |          |
|                                                                                                    |          |
| · · · · · · · · · · · · · · · · · · ·                                                                                                    | <u>.</u> |
|                                                                                                    |          |
| Envoyer                                                                                                    | ler      |
|                                                                                                    |          |

## II-2- Manifestations >> Culture >> Votre participation

| anifestations >> Régionales >> Culture >> Votre parti                            | cipation                                                                                                    |
|----------------------------------------------------------------------------------|----------------------------------------------------------------------------------------------------|
| 9-01-IA / FCD                                                                    |                                                                                                    |
| Votre inscription Club 2 - Inscrire des particip                                 | bants                                                                                                    |
|                                                                                  |                                                                                                    |
| Nom de la manifestation                                                          | 22E SALON DES METIERS D ART DES ARMEES DU NORD-OUEST                                                                                       |
| Date de la manifestation                                                         | 09/06/2018 au 10/06/2018                                                                                                    |
| Date limite de clôture des inscriptions                                          | ; 09/04/2018                                                                                                    |
| Droits de participation club                                                     | 0,00€                                                                                                    |
| Artiste                                                                          | <ul> <li>Inscription : 0,00 €</li> <li>Détail des frais de repas et hébergements : voir la note d'organisation</li> </ul>                  |
| Sociétaire                                                                       | <ul> <li>Inscription : 0,00 €</li> <li>Détail des frais de repas et hébergements : voir la note d'organisation</li> </ul>                  |
| Frais additionnels selon les valeurs des oeuvres                                 | <ul> <li>de 0 à 299 : 6.00 €</li> <li>de 300 à 799 : 11.00 €</li> <li>de 800 à 1999 : 21.00 €</li> <li>de 2000 à 4600 : 35.00 €</li> </ul> |
| rappel : L'existence d'une section artistique ou culture<br>Exemple : un adhéren | elle au sein de votre club n'est pas obligatoire pour participer à ce salon.<br>t tennis peut exposer à l'un des 3 salons.                 |
| Règlement général                                                                | Règlement particulier 🔀                                                                                                    |
| AVANT DE VOUS ENGAGER                                                            | PENSEZ A FAIRE CIRCULER L'INFORMATION                                                                                                    |
|                                                                                  | Diffuser l'information                                                                                                    |
| Parti                                                                            | cipera : O OUI O NON                                                                                                    |
|                                                                                  | ✓ Valider                                                                                                    |

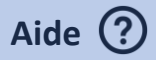

Cette page vous donne les informations de base jugées suffisantes pour que vous puissiez confirmer ou non votre participation à cette manifestation (tableau et documents téléchargeables : NO, Règlement, etc.).

Vous pouvez également retrouver, selon le cas, différents documents complémentaires téléchargeables et imprimables eux aussi.

Avant de vous engager sur une manifestation, vous pouvez en communiquer les documents rattachés à vos responsables d'activité en cliquant sur le bouton « Diffuser l'information ».

Saisissez leurs adresses email dans la fenêtre en les séparant par un retour à la ligne ou un point-virgule.

Si votre club ne souhaite pas participer à l'événement, il vous suffit de cliquer sur NON. Il vous sera toutefois possible de revenir sur votre décision, à condition de répondre au plus tard à la date limite de clôture des inscriptions.

Si votre club souhaite participer à la manifestation, cliquez alors sur OUI et poursuivez le processus d'inscription.

| II-3- I | Vanifestations >> Culture >> Votre inscription |                                                                                       |                                                                                                    |  |  |  |
|---------|------------------------------------------------|---------------------------------------------------------------------------------------|----------------------------------------------------------------------------------------------------|--|--|--|
|         | Manifestations >>                              | Régionales >> Culture >> Votre inscri                                                 | ption                                                                                                    |  |  |  |
|         | 999-01-IA / FCD                                |                                                                                       |                                                                                                    |  |  |  |
|         | 1 - Votre inscription                          | Club 2 - Inscrire des participa                                                       | ints                                                                                                    |  |  |  |
|         |                                                | Nom de la manifestation                                                               | 22E SALON DES METIERS D ART DES ARMEES DU NORD-OUEST                                                                 |  |  |  |
|         |                                                | Date de la manifestation                                                              | 09/06/2018 au 10/06/2018                                                                                             |  |  |  |
|         |                                                | Date limite de clôture des inscriptions                                               | 09/04/2018                                                                                                    |  |  |  |
|         |                                                | Participation du club                                                                 | OUI                                                                                                    |  |  |  |
|         |                                                | Nombre actuel de participant(s)                                                       | 0                                                                                                    |  |  |  |
|         |                                                | Frais additionnels selon les valeurs des oeuvres                                      | de 0 à 299 : 6.00 €<br>de 300 à 799 : 11.00 €<br>de 800 à 1999 : 21.00 €<br>de 2000 à 4600 : 35.00 €                 |  |  |  |
|         |                                                | rappel : L'existence d'une section artistique ou culturell<br>Exemple : un adhérent l | e au sein de votre club n'est pas obligatoire pour participer à ce salon.<br>ennis peut exposer à l'un des 3 salons. |  |  |  |
|         |                                                | Règlement général                                                                     | rrire à l'organisateur                                                                                               |  |  |  |
|         |                                                | Veuillez saisir le n° de licence                                                      | e du responsable des inscriptions. Sinon, veuillez saisir son nom.                                                   |  |  |  |
|         |                                                |                                                                                       | N° de licence (6 chiffres) Q Rechercher                                                                              |  |  |  |
|         |                                                | Nom                                                                                   | Prénom Q Rechercher                                                                                                  |  |  |  |
|         |                                                | Si non licenci                                                                        | é à la FCD veuillez renseigner directement les zones ci-dessous.                                                     |  |  |  |
|         | Responsable(s) d                               | es inscriptions de la section, de l'équi                                              | De la la la la la la la la la la la la la                                                                            |  |  |  |
|         |                                                |                                                                                       |                                                                                                    |  |  |  |

| Responsable(s) des inscriptions de la section, de l'équipe |
|------------------------------------------------------------|
| Nom *                                                      |
|                                                            |
| Prénom *                                                   |
|                                                            |
| Téléphone de contact 1 *                                   |
|                                                            |
| Téléphone de contact 2                                     |
|                                                            |
| E-mail *                                                   |
|                                                            |
| Suppléant                                                  |
| ® NON ○ OUI                                                |
| Clôture de l'inscription                                   |
| □ (Date limite de clôture : 09/04/2018)                    |
| ✓ Valider                                                  |
|                                                            |

### Aide 🕐

Cette page n'apparaît que dans le cas où vous avez répondu favorablement à la manifestation (OUI).

Il vous est d'abord demandé de saisir les coordonnées du responsable qui gérera les inscriptions au sein de votre club. Les champs doivent être obligatoirement remplis à l'exception du « téléphone de contact 2 » qui reste facultatif.

Si vous souhaitez ensuite rajouter un suppléant pour gérer les inscriptions, <u>cliquez sur OUI</u> (le bouton est positionné par défaut sur NON). En cliquant sur OUI, un nouveau formulaire se « déroule » avec les mêmes informations demandées.

Dans le formulaire, cela dépend de la manifestation qui vous est proposé, vous pouvez retrouver des « Informations complémentaires » qui sont à remplir également (les champs sont, selon le cas, obligatoires ou facultatifs).

Pensez enfin à cliquer sur « Valider » pour confirmer le remplissage de votre formulaire.

### Important :

Vous pouvez revenir à tout moment sur votre formulaire afin de pouvoir modifier ou compléter des informations, à condition de respecter toutefois la « Date limite de clôture des inscriptions » indiquée en haut de page.

De plus, à partir de cette page, un nouveau choix peut apparaître selon la manifestation que vous avez choisi : « Inscrire des participants », qui vous permet d'inscrire les personnes de votre club qui participeront à la manifestation.

|                                                                                       | _                                                                                                    |                                                                                                    |                                                                                                    | <u> </u>                    |          |
|---------------------------------------------------------------------------------------|----------------------------------------------------------------------------------------------------|----------------------------------------------------------------------------------------------------|----------------------------------------------------------------------------------------------------|-----------------------------|----------|
|                                                                                       | D                                                                                                    | upont                                                                                                    | Prénom                                                                                                    | Q Recher                    | cher     |
| ocnonachia/a                                                                          | ) dos inscriptions de la section d                                                                                                    | non licencié à la                                                                                                    | FCD veuillez renseigner                                                                                                    | directement les zones ci-de | SSOUS.   |
| lom *                                                                                 | ) des inscriptions de la section, d                                                                                                    | e i equipe                                                                                                    |                                                                                                    |                             |          |
| Dupont                                                                                |                                                                                                    |                                                                                                    |                                                                                                    |                             |          |
| Prénom *                                                                              |                                                                                                    |                                                                                                    |                                                                                                    |                             |          |
| Pierre                                                                                |                                                                                                    |                                                                                                    |                                                                                                    |                             |          |
| Téléphone de contac                                                                   | st 1 *                                                                                                    |                                                                                                    |                                                                                                    |                             |          |
| 0123456789                                                                            |                                                                                                    |                                                                                                    |                                                                                                    |                             |          |
| Téléphone de contac                                                                   | ot 2                                                                                                    |                                                                                                    |                                                                                                    |                             |          |
| 0123456789                                                                            |                                                                                                    |                                                                                                    |                                                                                                    |                             |          |
| E-mail *                                                                              |                                                                                                    |                                                                                                    |                                                                                                    |                             |          |
| p.dupont@ora                                                                          | nge.fr                                                                                                    |                                                                                                    |                                                                                                    |                             |          |
| Suppléant                                                                             |                                                                                                    |                                                                                                    |                                                                                                    |                             |          |
|                                                                                       |                                                                                                    |                                                                                                    |                                                                                                    |                             |          |
| ☐ (Date limite de clôtu                                                               | <b>cription</b><br>ire : 09/04/2018)                                                                                                    | <b>~</b>                                                                                                    | Valider                                                                                                    |                             |          |
| ☐ (Date limite de clôtu<br>Manifestations >><br>999-01-IA / FCD                       | cription<br>are : 09/04/2018)  • Régionales >> Culture >> Votre ins                                                                                                    | scription                                                                                                    | Valider                                                                                                    |                             |          |
| Oate limite de clôtu     Annifestations >> 99-01-IA / FCD     Otre inscription        | cription<br>are : 09/04/2018)                                                                                                    | scription<br>icipants                                                                                                    | Valider                                                                                                    |                             |          |
| (Date limite de clôtu     Manifestations >> 99-01-IA / FCD     Votre inscription      | cription         are : 09/04/2018)         • Régionales >> Culture >> Votre instance         n Club       2 - Inscrire des part         Nom de la manifesta                                                                                                    | scription<br>icipants<br>tion 22E SALON                                                                                                    | Valider                                                                                                    | ES ARMEES DU NORD-OUE       | ST       |
| (Date limite de clôtu     Anifestations >> 99-01-IA / FCD     • Votre inscription     | cription         ure : 09/04/2018)         • Régionales >> Culture >> Votre instance         n Club       2 - Inscrire des part         Nom de la manifesta         Date de la manifesta         Date limite de clôture des inscrint                                                                                                    | scription<br>icipants<br>tion 22E SALON<br>tion 09/06/2018<br>ons 09/04/2019                                                                                                    | Valider<br>I DES METIERS D ART DE<br>au 10/06/2018                                                                                                    | ES ARMEES DU NORD-OUE       | ST       |
| (Date limite de clôtu     Ianifestations >> 99-01-IA / FCD     Votre inscription      | cription         ure : 09/04/2018)         Régionales >> Culture >> Votre instance         n Club       2 - Inscrire des part         Nom de la manifesta         Date de la manifesta         Date limite de clôture des inscripti         Participation du                                                                                                    | icipants<br>tion 22E SALON<br>tion 09/06/2018<br>ons 09/04/2018<br>slub OUI                                                                                                    | Valider<br>I DES METIERS D ART DE<br>au 10/06/2018                                                                                                    | ES ARMEES DU NORD-OUE       | ST       |
| (Date limite de clôtu     Manifestations >> 999-01-IA / FCD     1 - Votre inscription | cription         are : 09/04/2018)         Régionales >> Culture >> Votre instruction         n Club       2 - Inscrire des part         Nom de la manifesta         Date de la manifesta         Date de la manifesta         Date limite de clôture des inscripti         Participation du region         Nombre actuel de participation                                                                                                    | tion 22E SALON<br>tion 09/06/2018<br>ons 09/04/2018<br>club OUI                                                                                                    | Valider<br>I DES METIERS D ART DE<br>au 10/06/2018                                                                                                    | S ARMEES DU NORD-OUE        | ST       |
| (Date limite de clôtu     Manifestations >> 199-01-IA / FCD     1 - Votre inscription | cription         are : 09/04/2018)         Régionales >> Culture >> Votre instruction         n Club       2 - Inscrire des part         Nom de la manifesta         Date de la manifesta         Date de la manifesta         Date limite de clôture des inscripti         Participation du la         Nombre actuel de participar         Frais additionnels selon les valeurs des oeux                                                                                                    | icipants           icipants           tion         22E SALON           tion         09/06/2018           ons         09/04/2018           club         OUI           nt(s)         0           vres         de 0 à 299 :<br>de 300 à 79<br>de 800 à 19<br>de 2000 à 4                                                                                                    | Valider<br>I DES METIERS D ART DE<br>au 10/06/2018<br>: 6.00 €<br>X9 : 11.00 €<br>J99 : 21.00 €<br>J600 : 35.00 €                                                                                                    | ES ARMEES DU NORD-OUE       | ST       |
| (Date limite de clôtu     Manifestations >> 99-01-IA / FCD     I - Votre inscription  | cription         ure : 09/04/2018)         • Régionales >> Culture >> Votre instance         n Club       2 - Inscrire des part         Nom de la manifesta         Date de la manifesta         Date limite de clóture des inscripti         Participation du la Nombre actuel de participat         Frais additionnels selon les valeurs des oeux         rappel : L'existence d'une section artistique ou cu         Exemple : un addé                                                                                                    | scription         scription                                                                                                    | Valider<br>I DES METIERS D ART DE<br>au 10/06/2018<br>: 6.00 €<br>:99 : 11.00 €<br>:999 : 21.00 €<br>1600 : 35.00 €<br>votre club n'est pas obligat<br>(poser à l'un des 3 salons.                                      | ES ARMEES DU NORD-OUE       | ST<br>n. |
| (Date limite de clôtu  Manifestations >> 999-01-IA / FCD  1 - Votre inscription       | cription         are : 09/04/2018)         Régionales >> Culture >> Votre instruction         n Club       2 - Inscrire des part         Nom de la manifesta         Date de la manifesta         Date de la manifesta         Nombre actuel de participation du la manifesta         rappel : L'existence d'une section artistique ou cu         Exemple : un adhé         Règlement géne         Inscrint | scription<br>icipants<br>tion 22E SALON<br>tion 09/06/2018<br>ons 09/04/2018<br>ons 09/04/2018<br>ons 09/ | Valider<br>DES METIERS D ART DE<br>au 10/06/2018<br>: 6.00 €<br>:9: 11.00 €<br>:99: 21.00 €<br>:99: 21.00 €<br>:99: 21.00 €<br>:00: 35.00 €<br>:00: 35.00 €<br>:00: 35.00 €<br>:00: 10: 10: 10: 10: 10: 10: 10: 10: 10: | ES ARMEES DU NORD-OUE       | ST<br>n. |

Cette page n'apparaît que dans le cas où vous avez répondu OUI à la manifestation.

Il vous est d'abord demandé de saisir les coordonnées du responsable qui gérera les inscriptions au sein de votre club. Les champs doivent être obligatoirement remplis à l'exception du « téléphone de contact 2 » qui reste facultatif.

Si vous souhaitez ensuite rajouter un suppléant pour gérer les inscriptions, <u>cliquez sur OUI</u> (le bouton est positionné par défaut sur NON). En cliquant sur OUI, un nouveau formulaire se « déroule » avec les mêmes informations demandées.

Dans le formulaire, cela dépend de la manifestation qui vous est proposée, vous pouvez retrouver des « Informations complémentaires » qui sont à remplir également (les champs sont, selon le cas, obligatoires ou facultatifs).

Pensez enfin à cliquer sur « Valider » pour confirmer le remplissage de votre formulaire.

### Important :

Vous pouvez revenir à tout moment sur votre formulaire afin de pouvoir modifier ou compléter des informations, à condition de respecter toutefois la « Date limite de clôture des inscriptions » indiquée en haut de page.

De plus, à partir de cette page, un nouveau choix peut apparaître selon la manifestation que vous avez choisi : « Inscrire des participants », qui vous permet d'inscrire les personnes de votre club qui participeront à la manifestation.

| 4- Mani     | festations >>                           | > Culture >>               | Inscrire de           | s participants           |                         |                |
|-------------|-----------------------------------------|----------------------------|-----------------------|--------------------------|-------------------------|----------------|
| Manife      | stations >> Régi                        | onales >> Cultur           | re >> Votre ins       | cription                 |                         |                |
| 999-01-IA   | / FCD                                   |                            |                       |                          |                         |                |
| 1 - Votr    | e inscription Club                      | 2 - In                     | scrire des partio     | cipants                  |                         |                |
|             |                                         |                            |                       |                          |                         |                |
|             |                                         | Nom de                     | la manifestation      | 22E SALON DES METIERS    | D ART DES ARMEES DU NOR | )-OUEST        |
|             |                                         | Date de                    | la manifestation      | 09/06/2018 au 10/06/2018 |                         |                |
|             | r i i i i i i i i i i i i i i i i i i i | Date limite de clôture     | des inscriptions      | 09/04/2018               |                         |                |
| Editer l    | a fiche de pré-inscrip                  | otion 📝 🛛 Créer ur         | n nouveau particip    | pant 🛔 Voir les oeu      | vres 🔘                  |                |
| Pour voir I | e détail d'une fiche, cliqu             | iez sur le nom du particip | oant (Ordre alphabéti | que)                     |                         |                |
| Nom         | Prénom                                  | Sexe Li                    | cence                 | Modifier                 | Supprimer               | Fiche de dépôt |
|             |                                         |                            |                       |                          |                         |                |

### Aide

Cette page présente sous forme de liste synthétique, les personnes de votre club qui participeront à la manifestation. Chaque création de participant génère une ligne supplémentaire dans cette liste. A noter que les participants apparaissent dans l'ordre alphabétique du nom.

Lors d'une première saisie de participants, il vous est demandé de « Créer un nouveau participant ». Une fois créée, la fiche apparaît alors dans la liste synthétique sous forme de ligne.

Toujours à partir de la même liste, vous avez la possibilité de modifier la fiche d'un participant. Pour cela, cliquez sur le symbole . Vous pouvez enfin décider de supprimer la fiche d'un participant après avoir cliqué sur le symbole .

Dès qu'un participant a été créé, vous pouvez télécharger le fichier détaillé (en format « .xls ») : pour cela, cliquez sur « Extraire les participants ».

| 999-01-IA / FCD      |                                  |                 |                |                           |       |                 |                    |  |
|----------------------|----------------------------------|-----------------|----------------|---------------------------|-------|-----------------|--------------------|--|
| 1 - Votre inscri     | ption Club                       | 2 - Inscrire    | des part       | icipants                  | - 3 - | Editer la fiche | pré-inscription    |  |
|                      |                                  |                 |                |                           |       |                 |                    |  |
|                      |                                  |                 |                |                           |       |                 |                    |  |
|                      | Veuillez saisir le n° de lic     | ence du partici | pant. Sinon,   | veuillez saisir son nom   |       |                 |                    |  |
|                      |                                  | N° de licenc    | e (6 chiffres  | s) <b>Q</b> Rechercher    |       |                 |                    |  |
|                      | New                              | Deferen         |                |                           |       |                 |                    |  |
|                      | Nom                              | Prenom          |                | Q Rechercher              |       |                 |                    |  |
| 4 Petour             |                                  |                 |                |                           |       |                 |                    |  |
| <b>N</b> NCIOU       |                                  |                 |                |                           |       |                 |                    |  |
|                      |                                  |                 |                |                           |       |                 |                    |  |
| 1 - Votre inscri     | ption Club                       | 2 - Inscrire    | e des par      | ticipants                 | 3     | - Editer la fic | he pré-inscription |  |
|                      |                                  |                 |                |                           |       |                 |                    |  |
|                      |                                  |                 |                |                           |       |                 |                    |  |
|                      | veuillez saisir le n° de li      | cence du parti  | cipant. Sino   | n, veuillez saisir son no | m.    |                 |                    |  |
|                      |                                  | N° de licen     | ice (6 chiffre | es) <b>Q</b> Rechercher   |       |                 |                    |  |
|                      |                                  |                 |                |                           | _     |                 |                    |  |
|                      | Dupont                           | Prénom          |                | <b>Q</b> Rechercher       |       |                 |                    |  |
| Editez la fiche de p | ré-inscription du participant en | cliquant sur le | nom            |                           |       |                 |                    |  |
|                      |                                  | Nom             | Prénom         | Date de naissance         | Sexe  | Nº de licence   |                    |  |
|                      |                                  | Dupont          | Pierre         | 12/04/1980                | м     | 012345          |                    |  |
|                      |                                  |                 |                |                           |       |                 |                    |  |
|                      |                                  |                 |                |                           |       |                 |                    |  |

- La fiche de préinscription s'ouvre ;
- Imprimez là pour la donner à votre exposant ;
- Renouveler l'opération pour chaque exposant ;
- > Chaque exposant remplit les données relatives aux œuvres qu'il souhaite présenter ;
- > Le responsable de section ou l'adhérent vous donne la fiche remplie ;
- > Saisir ensuite ces données dans SYGEMA ;
- Conservez ces fiches.

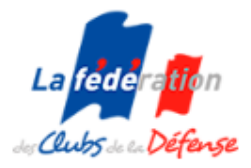

#### 22E SALON DES METIERS D ART DES ARMEES DU NORD-OUEST CHATEAULIN 2018

FICHE À DÉPOSER AU CLUB

### FICHE DE PRÉ-INSCRIPTION

#### DUPONT PIERRE

Téléphone Fixe : 0123456789 portable 0612453278 Adresse électronique : p.dupont@orange.fr N° de licence FCD (saison 2017-2018) : 012345 Nom du club d'appartenance : FCD N° club : 999-01-IA

| OEUVRES | TITRE DES OEUVRES<br>Saisir les titres des oeuvres en | VALEUR<br>DÉCLARÉE | NATURE DES OEUVRES | FORMAT<br>DIMENSIONS<br>POIDS | RÉSERVÉ : R<br>MISE EN VENTE : V |
|---------|-------------------------------------------------------|--------------------|--------------------|-------------------------------|----------------------------------|
| 1       |                                                       |                    |                    |                               |                                  |
| 2       |                                                       |                    |                    |                               |                                  |
| 3       |                                                       |                    |                    |                               |                                  |
| 4       |                                                       |                    |                    |                               |                                  |

L'artiste reconnaît avoir pris connaissance de l'article 7 du règlement général relatif au droit à l'image, de reproduction et de retouche.

Lus et approuvés les règlements du salon (général et particulier)

#### Date et Signature de l'exposant :

### II-6- Manifestations >> Culture >> Créer un participant

| 1 - Votre inscription Club                                                                       | 2 - Inscrire de                                                 | s participants               | 3 - Créer un                    | participant            |  |
|--------------------------------------------------------------------------------------------------|-----------------------------------------------------------------|------------------------------|---------------------------------|------------------------|--|
|                                                                                                  | Nom de la manifestation                                         | 22E SALON DES ME             | TIERS D ART DES ARMEES D        | UNORD-OUEST            |  |
|                                                                                                  |                                                                 |                              | du andiaisent Oisse an          |                        |  |
|                                                                                                  | Ve                                                              | euillez saisir le n° de lice | ence du participant. Sinon, vei | uillez saisir son nom. |  |
|                                                                                                  |                                                                 |                              | N° de licence (6 chiffres)      | Q Rechercher           |  |
|                                                                                                  | Nom                                                             |                              | Prénom                          | Q Rechercher           |  |
| « <b>Tabulation</b> » pour passer d'un champ c<br>« <b>Barre d'espace</b> » valide une réponse s | ou d'une réponse à l'autre.<br>sur les boutons radio et vous fi | ait passer au champ su       | ivant.                          |                        |  |
| Numéro de licence du participant *                                                               |                                                                 |                              |                                 |                        |  |
|                                                                                                  |                                                                 |                              |                                 |                        |  |
| Nom *                                                                                            |                                                                 |                              |                                 |                        |  |
|                                                                                                  |                                                                 |                              |                                 |                        |  |
|                                                                                                  |                                                                 |                              |                                 |                        |  |

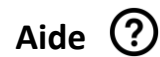

1<sup>er</sup> cas

### Important :

Cette page fait appel à la base de données de tous les licenciés de la FCD (via SYGELIC).

Pour chaque création de participant licencié, il vous est donc demandé de saisir son **numéro de licence** (saisir 012345 et non 12345) puis de cliquer sur « Rechercher ».

Si le n° de licence est reconnu, la fiche du participant se préremplira automatiquement.

Vous pouvez également faire une **recherche par le nom et prénom** du participant : dans ce dernier cas, la restitution n'est pas systématiquement directe car vous pouvez vous retrouver avec des homonymes (utilisez de ce fait en priorité la recherche par n° de licence).

Au niveau de la restitution, vous constaterez que plusieurs champs ne sont pas modifiables. Les cases sur fond blanc restent cependant modifiables. Il vous suffira alors de **compléter le formulaire**, sans oublier de sélectionner le « Type » de participant.

Si vous constatez la moindre anomalie dans la fiche préremplie du licencié, merci de nous le faire savoir en utilisant la rubrique « Contact » de SYGEMA.

### <u>2<sup>e</sup> cas</u> :

Si le participant que vous devez créer n'est pas licencié, saisissez directement les informations dans le formulaire (nom, prénom, date de naissance etc.).

### Quel que soit le cas retenu :

Dans le formulaire, cela dépend de la manifestation qui vous est proposé, vous pouvez retrouver des « Informations complémentaires » qui sont à compléter (les champs sont, selon le cas, obligatoires ou facultatifs).

Pensez enfin à cliquer sur « Valider » pour confirmer le remplissage de votre formulaire.

### Important :

Vous pouvez revenir à tout moment sur votre formulaire afin de pouvoir modifier ou compléter des informations, à condition de respecter toutefois la « Date limite de clôture des inscriptions ».

Pour une rencontre culturelle (Métiers Art, Peinture sculpture, Photo) :

- Reporter les informations de la fiche de pré-inscription dans les cases du formulaire pour la 1ère œuvre et les suivantes ;
- Déposer le fichier de l'œuvre.

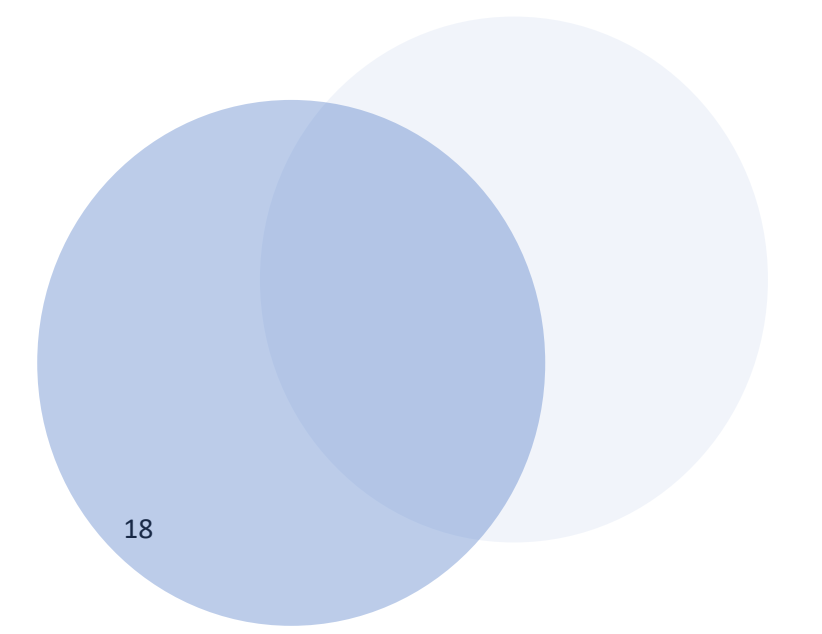

| iype de participant                                                                                                    |                                   |
|----------------------------------------------------------------------------------------------------|-----------------------------------|
| Artiste                                                                                                    |                                   |
|                                                                                                    | Renseigner les oeuvres ci-dessous |
|                                                                                                    | Oeuvre 1                          |
| Titre                                                                                                    |                                   |
| Le cuir enlacé                                                                                                    |                                   |
| Valeur en € (saisir la somme sans le sigle) inférieure à 4600 €                                                                                                    |                                   |
| 300                                                                                                    |                                   |
| Dimensions en cm, (largeur X hauteur), 92 cm de large maximur                                                                                                    | 1                                 |
| 20 x 40                                                                                                    |                                   |
| Poids en kg                                                                                                    |                                   |
| 3                                                                                                    |                                   |
| Catégorie : Métiers du cuir                                                                                                    |                                   |
| Nature : Maroquinerie                                                                                                    |                                   |
| Réservé / Vendu      A vendre                                                                                                    |                                   |
| Déposer la photo de l'oeuvre 1 au format JPEG ou PNG, Max : 5                                                                                                    | Мо:                               |
| Parcourir Aucun fichier sélectionné.                                                                                                    |                                   |
|                                                                                                    |                                   |
|                                                                                                    |                                   |
| O                                                                                                    | euvres thème Centenaire           |
| Titre                                                                                                    | euvres thème Centenaire           |
| Titre<br>Titre Valeur en € (saisir la somme sans le sigle) inférieure à 4600 €                                                                                                    | euvres thème Centenaire           |
| Titre Titre Valeur en € (saisir la somme sans le sigle) inférieure à 4600 € Valeur                                                                                                    | euvres thème Centenaire           |
| Titre       Titre         Titre       Valeur en € (saisir la somme sans le sigle) inférieure à 4600 €         Valeur       Dimensions en cm, (largeur X hauteur), 92 cm de large maximum                                                                                                    | euvres thème Centenaire           |
| Titre       Titre         Titre       Valeur en € (saisir la somme sans le sigle) inférieure à 4600 €         Valeur       Dimensions en cm, (largeur X hauteur), 92 cm de large maximum         Dimensions       Dimensions                                                                                                    | euvres thème Centenaire           |
| Titre       O         Titre       Itre         Valeur en € (saisir la somme sans le sigle) inférieure à 4600 €       Valeur         Dimensions en cm, (largeur X hauteur), 92 cm de large maximum       Dimensions         Dimensions       O         Poids en kg       O                                                                                                    | euvres thème Centenaire           |
| Titre       O         Titre       Titre         Valeur en € (saisir la somme sans le sigle) inférieure à 4600 €       O         Valeur       O         Dimensions en cm, (largeur X hauteur), 92 cm de large maximum       O         Dimensions       O         Poids en kg       O                                                                                                    | euvres thème Centenaire           |
| Titre       Titre         Titre       Valeur en € (saisir la somme sans le sigle) inférieure à 4600 €         Valeur       Dimensions en cm, (largeur X hauteur), 92 cm de large maximum         Dimensions       Dimensions         Poids en kg       Poids         Catégorie :       ** Choisir **                                                                                                    | euvres thème Centenaire           |
| Titre       O         Titre       Titre         Valeur en € (saisir la somme sans le sigle) inférieure à 4600 €       Valeur         Valeur       Dimensions en cm, (largeur X hauteur), 92 cm de large maximum         Dimensions       Dimensions         Poids en kg       Poids         Catégorie :       ** Choisir **         Nature :       ** Choisir **                                                                                                    | euvres thème Centenaire           |
| Titre       O         Titre       Titre         Valeur en € (saisir la somme sans le sigle) inférieure à 4600 €       Valeur         Valeur       O         Dimensions en cm, (largeur X hauteur), 92 cm de large maximum       D         Dimensions       O         Poids en kg       O         Poids       O         Catégorie :       ** Choisir **         Nature :       ** Choisir **         © Réservé / Vendu ◯ A vendre       O                                                                                         | euvres thème Centenaire           |
| Titre       Titre         Titre       Titre         Valeur en € (saisir la somme sans le sigle) inférieure à 4600 €       Valeur         Dimensions en cm, (largeur X hauteur), 92 cm de large maximum       Dimensions         Dimensions       Poids en kg         Poids       Catégorie : ** Choisir ** ``         Nature : ** Choisir ** ``       ``         • Réservé / Vendu O A vendre       Déposer la photo de l'oeuvre 1 au format JPEG ou PNG, Max : 5Mo :                                                            | euvres thème Centenaire           |
| Titre       O         Titre       Titre         Valeur en € (saisir la somme sans le sigle) inférieure à 4600 €       Valeur         Valeur       Dimensions en cm, (largeur X hauteur), 92 cm de large maximum         Dimensions       Dimensions         Poids en kg       Poids         Catégorie :       ** Choisir **         Nature :       ** Choisir **         © Réservé / Vendu ◯ A vendre       Déposer la photo de l'oeuvre 1 au format JPEG ou PNG, Max : 5Mo :         Parcourir       Aucun fichier sélectionné. | euvres thème Centenaire           |
| Titre       Titre         Titre       Valeur en € (saisir la somme sans le sigle) inférieure à 4600 €         Valeur       Valeur         Dimensions en cm, (largeur X hauteur), 92 cm de large maximum       Dimensions         Poids en kg       Poids         Catégorie :       ** Choisir **         Nature :       ** Choisir **         © Réservé / Vendu ○ A vendre         Déposer la photo de l'oeuvre 1 au format JPEG ou PNG, Max : 5Mo :         Parcourir         Aucun fichier sélectionné.                        | euvres thème Centenaire           |

| Manifestations >> Régionales >> Culture >> Votre inscription                                                                                                    |                       |                    |                          |                       |                |
|----------------------------------------------------------------------------------------------------|-----------------------|--------------------|--------------------------|-----------------------|----------------|
| 999-01-IA / FCD                                                                                                    |                       |                    |                          |                       |                |
| 1 - Votre inscription Clu                                                                                                    | b 2-I                 | nscrire des parti  | cipants                  |                       |                |
|                                                                                                    | Nom d                 | e la manifestation | 22E SALON DES METIERS D  | ART DES ARMEES DU NOR | D-OUEST        |
|                                                                                                    | Date d                | e la manifestation | 09/06/2018 au 10/06/2018 |                       |                |
|                                                                                                    | Date limite de clôtur | e des inscriptions | 09/04/2018               |                       |                |
| Editer la fiche de pré-inscription image: Créer un nouveau participant image: Clôturer les inscriptions image: Extraire les participants image: Clôturer les inscriptions image: Extraire les participants image: Extraire les participants image: Extraire les participants image: Extraire les participants image: Extraire les participants image: Extraire les participants image: Extraire les participants image: Extraire les participants image: Extraire les participants image: Extraire les participants image: Extraire les participants image: Extraire les participants image: Extraire les participants image: Extraire les participants image: Extraine les participants image: Extraine les participan |                       |                    |                          |                       |                |
| Nom Prénom                                                                                                    | Sexe                  | Licence            | Modifier                 | Supprimer             | Fiche de dépôt |
| Dupont Pierre                                                                                                    | н                     | 012345             | Z                        | ×                     |                |
|                                                                                                    |                       |                    |                          |                       |                |

### Aide 🥐

Cette page présente, sous forme de liste synthétique, les personnes de votre club qui participeront à la manifestation. Chaque création de participant génère une ligne supplémentaire dans cette liste. A noter que les participants apparaissent dans l'ordre alphabétique du nom.

Lors d'une première saisie de participants, il vous est demandé de « Créer un nouveau participant ». Une fois créée, la fiche apparaît alors dans la liste synthétique sous forme de ligne.

Un symbole cliquable «  $\oplus$  », situé au début de chaque ligne permet de « dérouler » la fiche du participant avec toutes les informations le concernant. Vous constaterez alors que le symbole «  $\oplus$  », s'est transformé en «  $\Box$  », cliquable également et permettant ainsi de revenir à la liste générique.

Toujours à partir de la même liste, vous avez la possibilité de modifier la fiche d'un participant. Pour cela cliquez sur le symbole  $\checkmark$ . Vous pouvez enfin décider de supprimer la fiche d'un participant après avoir cliqué sur le symbole  $\Join$ .

Dès qu'un participant a été créé, vous pouvez télécharger le fichier détaillé (en format « .xls »). Pour cela, cliquez sur « Extraire les participants ».

II-8- Manifestations >> Culture >> Imprimer les fiches de dépôt des œuvres (pour joindre aux œuvres)

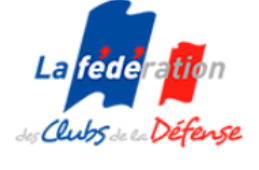

22E SALON DES METIERS D ART DES ARMEES DU NORD-OUEST CHATEAULIN 2018

| FICHE À  |
|----------|
| DÉPOSER  |
| AVEC LES |
| OEUVRES  |

### FICHE DÉPÔT DES OEUVRES

(À joindre obligatoirement avec votre emballage)

La réception des oeuvres se fera impérativement selon les modalités prévues par le règlement particulier « Article 5 - b) - Dépôt des oeuvres » :

lundi 4 juin de 10h00 à 16h00

Adresse du dépôt : Espace COATIGRAC'H, rue de Coatigrac'h - Rocade de Quimil - 29150 Châteaulin

#### DUPONT PIERRE

Téléphone Fixe 0123456789 Portable 0123456789

Adresse électronique : p.dupont@orange.fr

N° de licence FCD (saison 2017-2018): 012345

Nom du club d'appartenance : FCD

N° club : 999-01-IA

Centre de regroupement (éventuellement) : Ligue Ouest - 2 RUE MARÉCHAL GALLIENI 35200 RENNES

|   | TITRE DES OEUVRES | VALEUR<br>DÉCLARÉE | NATURE DES OEUVRES             | FORMAT<br>DIMENSIONS<br>POIDS | RÉSERVÉ : R<br>MISE EN VENTE : V |
|---|-------------------|--------------------|--------------------------------|-------------------------------|----------------------------------|
| 1 | Le cuir enlacé    | 300 euros          | Métiers du cuir / Maroquinerie | 20 x 40 cm 3 kg               | R                                |

L'artiste reconnaît avoir pris connaissance de l'article 7 du règlement général relatif au droit à l'image, de reproduction et de retouche.

Lus et approuvés les règlements du salon (général et particulier)

#### Date et Signature de l'exposant :

### II-9- Manifestations >> Culture >> Clôturer les inscriptions

#### Manifestations >> Régionales >> Culture >> Clôturer les inscriptions

#### 999-01-IA / FCD

|   | Nom de la manifestation                                          | 22E SALON DES METIERS D ART DES ARMEES DU NORD-OUEST                        |  |
|---|------------------------------------------------------------------|-----------------------------------------------------------------------------|--|
|   |                                                                  |                                                                             |  |
|   |                                                                  | Attention                                                                   |  |
| , | Vous vous apprêtez à valider                                     | définitivement votre (ou vos) inscription(s) liée(s) à cette manifestation. |  |
|   | Il ne vous sera plus possible de revenir en arrière par la suite |                                                                             |  |
|   |                                                                  | (rajouts, modifications ou suppressions).                                   |  |
|   |                                                                  | ✓ Confirmer                                                                 |  |
|   |                                                                  | 4 Annuler                                                                   |  |

Si vous souhaitez revenir sur vos inscriptions (modifications, rajouts, ...) après avoir clôturé les inscriptions, vous devez demander au responsable ligue pour qu'il déclôture votre club.

| NOTES |  |
|-------|--|
|       |  |
|       |  |
|       |  |
|       |  |
|       |  |
|       |  |
|       |  |
|       |  |
|       |  |
|       |  |
|       |  |
|       |  |
|       |  |
|       |  |
|       |  |
|       |  |
|       |  |
|       |  |
|       |  |
|       |  |
|       |  |
|       |  |
|       |  |
|       |  |
|       |  |
|       |  |
|       |  |
|       |  |
|       |  |
|       |  |